## Logging In:

- 1. To log in, simply go to:https://www.biote.us
- 2. Type in your (username, password and click LOGIN) SITE ID is only needed for users that have access to multiple locations.

Users must login at least once a month to avoid being disabled in the system.

### To Assign Pellets Administered to Patients:

1. Click the **DISPENSING** tab, then click "New Order" or "Dispense"

#### 2a. First Time Patient:

- 1. Required fields are **RED**. Type in patient's **FIRST NAME, LAST NAME, DOB, & GENDER**.
- 2. Select Provider via drop down menu (if only one provider you will skip this step).
- 3. Click CART

#### **2b. Existing Patient:**

- 1. Enter in patient's last name in the existing patient search box & click patients name when it appears.
- 3. Select the **Provider** via the drop down. \*If there is only 1 provider you will not see this option.
- 4. Select Discount Type for patient if applicable.
- 5. Click Cart or Proceed to Cart

| Steps:                      | Patient Det                                                                                                    | ail:                                  |      |               |           |                   |              |      |
|-----------------------------|----------------------------------------------------------------------------------------------------|---------------------------------------|------|---------------|-----------|-------------------|--------------|------|
| Patient<br>Cart<br>Checkout | First Name:<br>Middle Name:<br>Last Name:<br>Address:<br>Apt/Ste:<br>City/State/Zip:<br>DOB/Gender:<br>Cell Phone: | Minnie<br>Mouse<br>IRVING<br>12/12/12 | TX ¢ | [75038-3225]Q | Provider: | HOUSE, GREGORY MD | \$<br>+ Help | He I |

6. Click "Services" to choose the desired procedure type.

| Step    | is:      | NDC/Id | Qty   | Description | Lot     | Exp | Price | InHouse | De |
|---------|----------|--------|-------|-------------|---------|-----|-------|---------|----|
| Patient |          |        |       | En          | npty Ca | art |       |         |    |
|         | Checkout | Update | Check | out Cancel  |         |     |       |         |    |

7. Choose the procedure type by clicking on the "shopping cart" icon.

| Code   | Name                             |   | Description | Cost | Price  |      | Тах | Gender | Mutex Category |
|--------|----------------------------------|---|-------------|------|--------|------|-----|--------|----------------|
| 08FB   | Female Boost Procedure           | ì |             |      |        | Edit |     | Female | Procedure      |
| 03MB   | Male Boost Procedure             | 7 |             |      |        | Edit |     | Male   | Procedure      |
| 06NFP  | New Female Procedure             | ¥ |             |      | 350.00 | Edit |     | Female | Procedure      |
| 09NMMP | New T100 Male Procedure          | ¥ |             |      | 525.00 | Edit |     | Male   | Procedure      |
| 04NLMP | New T200 Large Male Procedure    | ¥ |             |      | 725.00 | Edit |     | Male   | Procedure      |
| 01NMP  | New T200 Male Procedure          | ¥ |             |      | 725.00 | Edit |     | Male   | Procedure      |
| NP     | Nutraceutical Purchase           | ¥ |             |      |        | Edit |     |        |                |
| 07RFP  | Repeat Female Procedure          | ¥ |             |      | 350.00 | Edit |     | Female | Procedure      |
| 07MMP  | Repeat T100 Male Procedure       | ¥ |             |      | 550.00 | Edit |     | Male   | Procedure      |
| 05RLMP | Repeat T200 Large Male Procedure | ¥ |             |      | 725.00 | Edit |     | Male   | Procedure      |
| 02RMP  | Repeat T200 Male Procedure       | ¥ |             |      | 725.00 | Edit |     | Male   | Procedure      |

8. Click "Inventory" for list of pellet strengths.

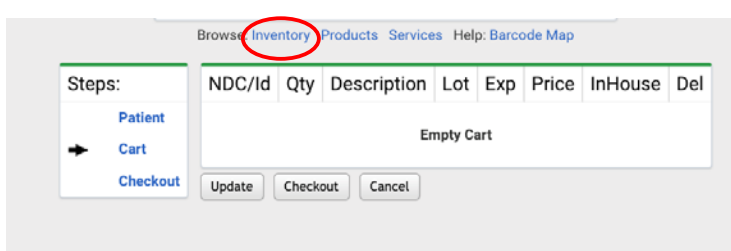

9. Select the correct pellet lot # by clicking on the shopping cart icon.

|               |   | Add Inventory * Add Bulk | Inventory * Add Sh | ipment * Order Medications * | Adjust Levels * Form | ulary * Expo  | ort * Biennial Sign | Off She | eet |
|---------------|---|--------------------------|--------------------|------------------------------|----------------------|---------------|---------------------|---------|-----|
| NDC           | в | Brand                    | Generic            | Form/Qty                     | OnHand               | Lot           | Exp                 |         |     |
| 51808-0008-01 |   | PELLET - ESTRADIOL       | ESTRADIOL          | 10MG PELL (Bulk)             | 5                    | 234           | 56 12/31/201        | 8 Edit  | đ   |
| 51808-0008-01 |   | PELLET - ESTRADIOL       | ESTRADIOL          | 10MG PELL (Bulk)             | 15                   | Y T19         | 9492 12/12/201      | 8 Edit  | đ   |
| 51808-0009-01 |   | PELLET - ESTRADIOL       | ESTRADIOL          | 12.5MG PELL (Bulk)           | 3                    | <b>¥</b> 3450 | 57 12/31/201        | 8 Edit  | đ   |

10. Enter the quantity administrated to patient and click Submit.

| Dispense From Bulk |   |                       |              |       |                     |        |            |  |  |  |  |
|--------------------|---|-----------------------|--------------|-------|---------------------|--------|------------|--|--|--|--|
| NDC                | В | Brand                 | Generic      | С     | Desc                | Lot    | Exp        |  |  |  |  |
| 51808-0022-01      | В | PELLET - TESTOSTERONE | TESTOSTERONE | C-III | 8 (Bulk) 200MG PELL | 123456 | 12/31/2018 |  |  |  |  |
| Quanti v: Supmit   |   |                       |              |       |                     |        |            |  |  |  |  |

\*Continue steps 8-10 until you have recorded all pellets that were administered to the patient.

11. Then, click update.

| Steps:                                                     | NDC/Id          | Qty          | Description                                                                         | Lot    | Exp        | Price | InHouse | De |
|------------------------------------------------------------|-----------------|--------------|-------------------------------------------------------------------------------------|--------|------------|-------|---------|----|
| ✓ Patient 51808-0022-01 ✓ Cart Checkout Provider Initials: |                 | 01 2<br>Sig: | PELLET - TESTOSTERONE 200MG PELL Administered to patient in office. Supply: ICD-10: | 123456 | 12/31/2018 | 0.00  |         |    |
| Provider Initia                                            | s:<br>Provider: | IOUSE, GR    | EGORY MD (SANDPOINT ID)                                                             |        |            |       |         |    |
|                                                            | UpdateC         | heckout      | Cancel                                                                              |        |            |       |         |    |

12. Once all of the item(s) are loaded in the cart, click "CHECKOUT" on the left.

| Steps:                                          | NDC/Id                       | Qty       | Description                                                            | Lot    |    |
|-------------------------------------------------|------------------------------|-----------|------------------------------------------------------------------------|--------|----|
| <ul> <li>✓ Patient</li> <li>★ ✓ Cart</li> </ul> | 51808-0022-01                | 2<br>Sig: | PELLET - TESTOSTERONE 200MG PELL<br>Administered to patient in office. | 123456 | 12 |
| Checkout<br>Provider Initials:                  | )                            | Days      | Supply: ICD-10:                                                        |        | 2  |
| GH                                              | Provider: HOU<br>Update Chec | ISE, GR   | EEGORY MD (SANDPOINT ID)                                               |        |    |

13. The order is now complete.

Go to Orders > View Orders to see all patients entered on a specific date range.

### **Steps to Add Shipment:**

- 1. On your toolbar click Inventory, then Medications
- 2. Click Add Shipment

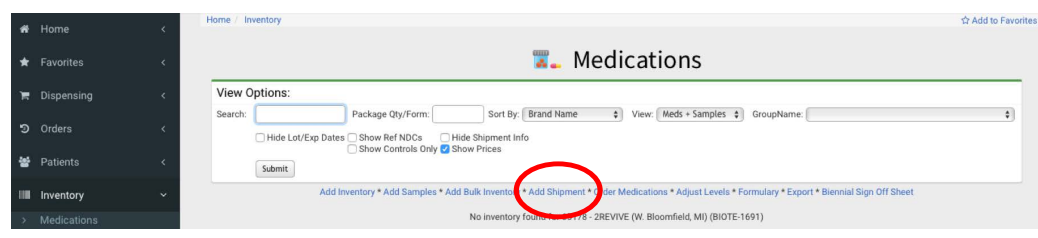

2. Click Add Items

|   |                                                                                     |                |                 |         | A      | dd Shi                  | ipme       | nt        |                    |                                           |  |  |  |
|---|-------------------------------------------------------------------------------------|----------------|-----------------|---------|--------|-------------------------|------------|-----------|--------------------|-------------------------------------------|--|--|--|
|   |                                                                                     |                |                 |         | View C | ptions:<br>e Added _ Sh | ow Deleted | Submit    |                    |                                           |  |  |  |
|   | Help * Back to Inventory<br>The system found the following ahipments for your site: |                |                 |         |        |                         |            |           |                    |                                           |  |  |  |
|   | Shipped                                                                             | Delivered      | Source          | Invoice | PO#    | All Added               | # Items    | $\frown$  | Tracking           | Status                                    |  |  |  |
| 0 | 8/15/18 1:05 PM                                                                     |                | Carie Boyd      | 11111   |        |                         | (          | Add Items | EDEX 782315324120  | OTHER: Shipment information sent to FedEx |  |  |  |
|   | 8/15/18 1:05 PM                                                                     |                | Carie Boyd      | 22222   |        |                         | 4          | Add items | FEDEX 782315319246 | OTHER: Shipment information sent to FedEx |  |  |  |
|   | 8/15/18 1:05 PM                                                                     |                | Carie Boyd      | 33333   |        |                         | 5          | Add Items | FEDEX 782315315089 | OTHER: Shipment information sent to FedEx |  |  |  |
|   | 8/15/18 1:05 PM                                                                     |                | Carie Boyd      | 44444   |        | ~                       | 4          | Add Items | FEDEX 782315315089 | OTHER: Shipment information sent to FedEx |  |  |  |
|   | 8/15/18 1:05 PM                                                                     |                | Carie Boyd      | 55555   |        | ~                       | 4          | Add Items | FEDEX 782315319246 | OTHER: Shipment information sent to FedEx |  |  |  |
|   | Delete Selected                                                                     | Mark All Added | Clear All Added |         |        |                         |            |           |                    |                                           |  |  |  |

- 3. Confirm the following are correct: # of pellets you received, Lot #, Exp Date
- 4. Click Add to Inventory

|   |       |               | Please selec | Back to<br>Help * P<br>ct the items shipped and veri | Add Shipment<br>rint WorkSheet<br>fy the number of cont | ainers to add to inv |    |           |          |
|---|-------|---------------|--------------|------------------------------------------------------|---------------------------------------------------------|----------------------|----|-----------|----------|
| D | Added | NDC           | Ref NDC      | Name                                                 | Generic Name                                            | Description          | #  | Lot       | Exp Date |
| • |       | 99999-8025-01 |              | PELLET - TESTOSTERONE                                | TESTOSTERONE                                            | 25MG PELL #1         | 10 | 072418@10 | 12/19/18 |
| 2 |       | 99999-8038-01 |              | PELLET - TESTOSTERONE                                | TESTOSTERONE                                            | 37.5MG PELL #1       | 10 | 071818@17 | 12/19/18 |
| 2 |       | 99999-9006-01 |              | PELLET - ESTRADIOL                                   | ESTRADIOL                                               | 6MG PELL #1          | 10 | 071218@07 | 12/25/18 |

5. Return to your inventory.

## How to Place an Order for Pellets:

- 1. Click on Inventory > Medications
- 2. Click on ORDER MEDS

|         | Medications                                                                                   |                        |             |                   |                                        |    |  |  |  |  |
|---------|-----------------------------------------------------------------------------------------------|------------------------|-------------|-------------------|----------------------------------------|----|--|--|--|--|
| View    | Options:                                                                                      |                        |             |                   |                                        |    |  |  |  |  |
| Search: | :                                                                                             | Form/Qty:              | Sort By: Bi | rand Name         | GroupName:                             | \$ |  |  |  |  |
|         | Show NDCs Show Controls Only Show Prices Show Ref NDCs Hide Lot/Exp Hide Shipment Info Submit |                        |             |                   |                                        |    |  |  |  |  |
|         | Add Inventory * A                                                                             | dd Bulk * Add Shipment | Order Meds  | Adjust Levels * E | Export * Biennial Sign Off * Formulary |    |  |  |  |  |

#### 3. Click Formulary

| Help        | • Auto Ship * Previous Orders * Previous Shipments        |
|-------------|-----------------------------------------------------------|
| Order Me    | dications Using:                                          |
| Formulary   | List of medications typically available for your site.    |
| Inventory   | List of medications currently in inventory at your site.  |
| Duplication | Copy all the medications from last order.                 |
| Analysis    | Uses dispensing history to recommend medications to order |
| Auto Ship   | Shows what would be generated with Auto Ship logic.       |

- 4. Type in the quantity you would like to order next to the correct pellet strength.5. Click Add to Order when you are ready to proceed.

| NDC           | В | Brand                    | Generic      | С     |                     | OnHand | Total | Alert | Warn | Restock | Order | Last<br>Wk | Last<br>4 Wks | Last<br>Disp |
|---------------|---|--------------------------|--------------|-------|---------------------|--------|-------|-------|------|---------|-------|------------|---------------|--------------|
| 73271-0010-01 |   | PELLET - ESTRADIOL       | ESTRADIOL    |       | 10MG PELL (Bulk)    |        |       |       |      |         | 5     |            |               |              |
| 73271-0125-01 |   | PELLET - ESTRADIOL       | ESTRADIOL    |       | 12.5MG PELL (Bulk)  |        |       |       |      |         | 5     |            |               |              |
| 73271-0015-01 |   | PELLET - ESTRADIOL       | ESTRADIOL    |       | 15MG PELL (Bulk)    |        |       |       |      |         |       |            |               |              |
| 73271-0006-01 |   | PELLET - ESTRADIOL       | ESTRADIOL    |       | 6MG PELL (Bulk)     |        |       |       |      |         |       |            |               |              |
| 73271-1100-01 | в | PELLET - TESTOSTERONE    | TESTOSTERONE | C-III | 100MG PELL (Bulk)   |        |       |       |      |         |       |            |               |              |
| 73271-1200-01 | В | PELLET - TESTOSTERONE    | TESTOSTERONE | C-III | 200MG PELL (Bulk)   |        |       |       |      |         | 50    |            |               |              |
| 73271-1025-01 | в | PELLET - TESTOSTERONE    | TESTOSTERONE | C-III | 25MG PELL (Bulk)    |        |       |       |      |         |       |            |               |              |
| 73271-1375-01 | В | PELLET - TESTOSTERONE    | TESTOSTERONE | C-III | 37.5MG PELL (Bulk)  |        |       |       |      |         |       |            |               |              |
| 73271-1050-01 | В | PELLET - TESTOSTERONE    | TESTOSTERONE | C-III | 50MG PELL (Bulk)    |        |       |       |      |         | 10    |            |               |              |
| 73271-1875-01 | В | PELLET - TESTOSTERONE    | TESTOSTERONE | C-III | 87.5MG PELL (Bulk)  |        |       |       |      |         |       |            |               |              |
| 73271-1004-01 | В | TESTOSTERONE/ANASTROZOLE | TESTOSTERONE | C-III | 100/4MG PELL (Bulk) |        |       |       |      |         |       |            |               |              |
| 73271-0754-01 | В | TESTOSTERONE/ANASTROZOLE | TESTOSTERONE | C-III | 75/4MG PELL (Bulk)  |        |       |       |      |         |       |            |               |              |
|               | A | dd to Order Cancel       |              |       |                     |        |       |       |      |         |       |            |               |              |

- 6. Verify quanitity of pellets that will be ordered. Check the "I AGREE" box.
- 7. Click SEND ORDER

| Delete                                                                                                    | NDC             | Name               | Generic    |              | С | Qty | Unit Cost | Cost   |
|----------------------------------------------------------------------------------------------------|-----------------|--------------------|------------|--------------|---|-----|-----------|--------|
|                                                                                                    | 51808-0008-01   | PELLET - ESTRADIOL | ESTRADIOL  | 10MG PELL #1 |   | 6   |           |        |
|                                                                                                    | 51808-0008-01   | PELLET - ESTRADIOL | ESTRADIOL  | 10MG PELL #0 |   | 3   |           |        |
|                                                                                                    | 71138-0006-01   | PELLET - ESTRADIOL | ESTRADIOL  | 6MG PELL #1  |   | 5   |           |        |
|                                                                                                    | 71138-0006-01   | PELLET - ESTRADIOL | ESTRADIOL  | 6MG PELL #0  |   | 5   |           |        |
|                                                                                                    | Delete Selected | Update Quantities  | Send Order |              |   |     |           | Total: |
| anastrozole) or estradiol pellets placed by you or your office was made because you have a clinical need<br>for those compounded pellets, which need includes, without limitation, one or more of the following:<br>· you have determined that certain of your patients require a per pellet testosterone dosage that is<br>different from the 75mg offered by the commercially available pellet; and/or<br>· you have determined that it is necessary to dose certain of your patients with more testosterone per<br>procedure than the 750mg permitted by the commercially available pellet; and/or<br>· estradiol pellets are not commercially available and you have determined that certain of your patients<br>require treatment involving estradiol pellets; and/or<br>· testosterone with anastrozole pellets are not commercially available and you have determined that<br>certain of your patients require treatment involving testosterone with anastrozole pellets.<br><b>⊘ I Agree</b> |                 |                    |            |              |   |     |           |        |

### How to Void an Order

4.

- 1. Go to Orders, View Orders
- 2. Select date range needed to find order that needs to be voided.
- 3. Click on any of the blue numbers to the left of pellet strength.

| =               |            |                                                             |                                                                                                    |                                                                                                    |                                                                                      | <b>9</b> 66438 -                                                       | BioTE Demo Ca                    | irie Boyd (Irvi               | ng, TX) DEMO                 | <li>Jam</li> |
|-----------------|------------|-------------------------------------------------------------|----------------------------------------------------------------------------------------------------|----------------------------------------------------------------------------------------------------|--------------------------------------------------------------------------------------|------------------------------------------------------------------------|----------------------------------|-------------------------------|------------------------------|--------------|
|                 | Home <     | Home / Orders                                               |                                                                                                    |                                                                                                    |                                                                                      |                                                                        |                                  |                               |                              |              |
|                 |            |                                                             |                                                                                                    | ì                                                                                                    | Orde                                                                                 | rs/Dis                                                                 | penses                           | 5                             |                              |              |
|                 |            |                                                             | 7                                                                                                    | /iew Options:                                                                                                    |                                                                                      |                                                                        |                                  |                               |                              |              |
| 2               | ) Orders ~ |                                                             |                                                                                                    | Date Range: 🧿 🕅                                                                                                    | day \$                                                                               |                                                                        |                                  |                               |                              |              |
| 5<br>0          |            |                                                             |                                                                                                    | 0                                                                                                    | eek 38 💠 2018<br>ptember 🗘 18                                                        | ¢ 2018 :                                                               | € → Septembe                     | r \$) 18 \$)                  | 2018 \$                      |              |
| 8               |            |                                                             |                                                                                                    | Filter Doctor:                                                                                                    | \$                                                                                   | r Rx #:                                                                | Hide Voide                       | d i Hide State                | ises                         |              |
|                 |            |                                                             |                                                                                                    | Subm                                                                                                    | it.                                                                                  |                                                                        |                                  |                               |                              |              |
| -               |            |                                                             |                                                                                                    | Date range: Tue                                                                                                    | 9/18/18 12:00:00<br>Sort by Most Rec                                                 | AM CDT to Ti<br>cent * View Las                                        | ue 9/18/18 11:59:<br>It Checkout | 59 PM CDT                     |                              |              |
| La              |            |                                                             | Date Patien                                                                                                    | DOB SSM                                                                                                    | Provider                                                                             | Reir                                                                   | n                                |                               |                              |              |
|                 |            |                                                             | Tue 9/18/2018<br>9:01 AM MOUSE                                                                                                    | MINNE 12/12/2012                                                                                                    | HOUSE GREGO                                                                          | RY MD Cas                                                              | DANEP                            | NFW Female F                  | Procedure                    |              |
| e               | Druginfo < |                                                             |                                                                                                    |                                                                                                    |                                                                                      |                                                                        | 100023 0-11                      | ESTRADIOL 68<br>PELLET - TEST | VG PELL #1<br>OSTERONE 87.5N | IG PELL #1   |
| Click Void Orde | r/Items    | Order Deta<br>MINNIE MOUS<br>IRVING TX 750<br>Female DOB: 1 | il: K3AF2QQ85J<br>定 👔 层 仰晟 💿 Creat<br>Billin<br>038-3225<br>12/12/2012 (5 yrs old)                                                | ed: 9/18/18 9:01 /<br>1 Type: Cash<br>Price: 350.00<br>Patient Pays: 350.00                                                       | M 66438 BioTi<br>1875 W Wal<br>STE 100<br>Irving TX 75<br>Provider: H1<br>Use: Janue | E Demo Carie<br>nut Hill Ln<br>038-3225<br>DUSE, GREGO<br>Winter (iami | Boyd                             |                               |                              |              |
|                 |            | Rx M                                                        | NDC/Id Description                                                                                                    |                                                                                                    | Davs AWP                                                                             | Price Discou                                                           | et Plan/Reason                   | Patient Pava                  | Status                       |              |
|                 |            | CPT 06                                                      | NEW Female Pro                                                                                                    | edure                                                                                                    | 3                                                                                    | 50.00                                                                  |                                  | 350.00                        |                              |              |
|                 |            | 100022 🚯 99                                                 | 1999-9006-01 ESTRADIOL 6MG<br>1999-8088-01 PELLET - TESTOS                                                                        | PELL #1<br>TERONE 87.5MG PELL #1                                                                                                  |                                                                                      |                                                                        |                                  |                               |                              |              |
|                 |            |                                                             |                                                                                                    | 1                                                                                                    | otals:                                                                               |                                                                        |                                  | 350.00                        |                              |              |
|                 |            | Pr<br>9<br>9<br>9<br>9                                      | rinting Options:<br>hint Pharmacy Labels<br>hint Monographs<br>hint Invoice & eSign<br>hint Invoice & eSign<br>hint Prescriptions | Post Order Process<br>R: Write/Print Prescripti<br>Void Order/Items<br>Discount Rems<br>Edit Reimbursement<br>Edit AWP/Price/Cost | ing: Add F                                                                           | Patient Pa                                                             | yment:                           |                               |                              |              |
|                 |            | P                                                           | THE Prescriptions X4                                                                                                    | Edit Qty/Lot Numberi                                                                                                    |                                                                                      |                                                                        |                                  |                               |                              |              |

- 5. Fill in Reason for Void & Click Void Selected Items.
- 6. All numbers will now have lines through them, to show item has been voided.

| Void     | Rx #         | NDC           | Brand Name                    | Generic Name       | Form           | Lot #     |
|----------|--------------|---------------|-------------------------------|--------------------|----------------|-----------|
|          |              | 06NFP06NFP    | NEW Female Procedure          |                    |                |           |
|          | 100022       | 99999-9006-01 | PELLET - ESTRADIOL            | ESTRADIOL          | 6MG PELL #1    | 071218@07 |
|          | 100023       | 99999-8088-01 | PELLET - TESTOSTERONE         | TESTOSTERONE       | 87.5MG PELL #1 | 071918@06 |
| Void Pre | escriptions: | ✓ ← Check box | to also void the prescription | s for voided items |                |           |
| Invent   | tory Return: | ✓ ← Check box | to restock voided items       |                    |                |           |
| Reas     | on for Void: |               | +                             | Required to void   |                |           |

## Expired, Dropped & Damaged Pellets

\*After you send your pellets back to pharmacy you will follow the below steps.

- 1. Go to Inventory > Medications. Click EDIT next to correct lot #.
- 2. Change the Bulk Quantity
  - a. Expired pellets change to "0."
  - b. Damaged/Dropped- Change to quantity on hand now. If you have 5 and one is dropped. Put 4 in Bulk Quantity.
- 3. Click Reason for Change drop down option. Choose the correct reason.
- 4. Click Submit.

| Bulk Quantity:     | 11 Total quantity of PELL          |
|--------------------|------------------------------------|
| Reason for change: | •                                  |
| Lot #:             | 337239         Exp Date: 1/27/2022 |
| Barcode:           | 337239 021821 012722               |

### How to Track a Pellet Order

When you see *black telephones* in your inventory your order is being processed with the pharmacy. Once you see *black shipping trucks* that means your order has shipped and you can track your order by doing the following steps:

- 1. Go to Inventory > Medications
- 2. Click "Add Shipment"
- 3. Click the blue FedEx link to track your order.

#### How to Locate Patient ID

Every patient is assigned a Patient ID number. This patient ID will be used to identify each patient in Biote Method (this number will show up on your invoice).

- 1. Go to Patients > View Patients
- 2. Type in the patients last name or D.O.B
- 3. Click on the name in blue when it appears.
- 4. Listed just below the name you will see an ID number.

| 🛎 MOUSE, MINNIE                                                                                | < Back to Patients ⊖ Print Chart  ARPad  ⊟ Dispense |  |  |  |  |
|------------------------------------------------------------------------------------------------|-----------------------------------------------------|--|--|--|--|
| ID: DB8S7TFWLX<br>DDB: 9/26/1992 (28 yrs old) Female<br>Address:<br>,                          | Billing: ① Queued: ①<br>Not approved Not queued     |  |  |  |  |
| Q Details Prescriptions T Dispenses  Allergies/Meds  Billing                                   | Sommunication 🛗 Appointments 📑 Documents 🏵 History  |  |  |  |  |
| ID: DB8S7TFWLX Added: 2/17/2020 12:16 PM + Add Note Add Alert Visit Documentation R Assistance |                                                     |  |  |  |  |

### **Recommended Reports for Managing Inventory**

### **Reports > Instant**

**Items Dispensed** - can show you the total number of procedures performed within a date range. It's great for comparing your Method cart each reporting period.

Inventory Counts- shows each inventory count submitted at your clinic.

**Dispense Log**- select date range and check-mark next to Show Lot/Exp date. This will show each patient and the lot # assigned to those patients.

Med Shipments Added- list of all shipments added to your inventory.

**Inventory Adjustments-** list of all adjustments made in your inventory. Can show if you removed expired, damaged, or dropped pellets.

If additional support is needed please contact us at support@mdscripts.com